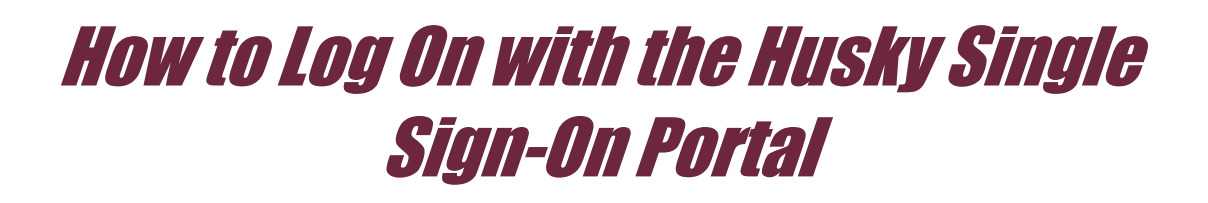

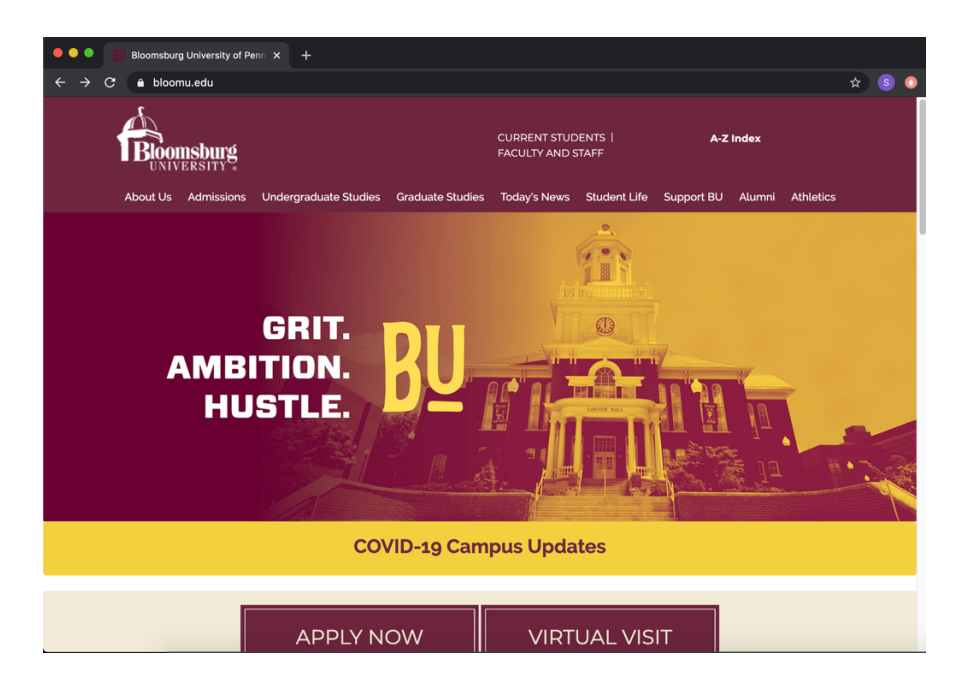

Go to www.bloomu.edu.

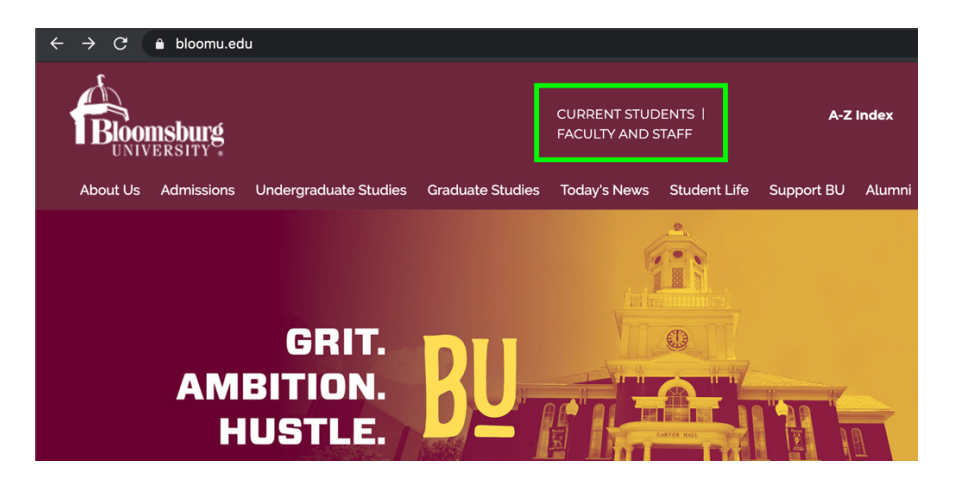

Click on **Current Students** (located along the top of the page).

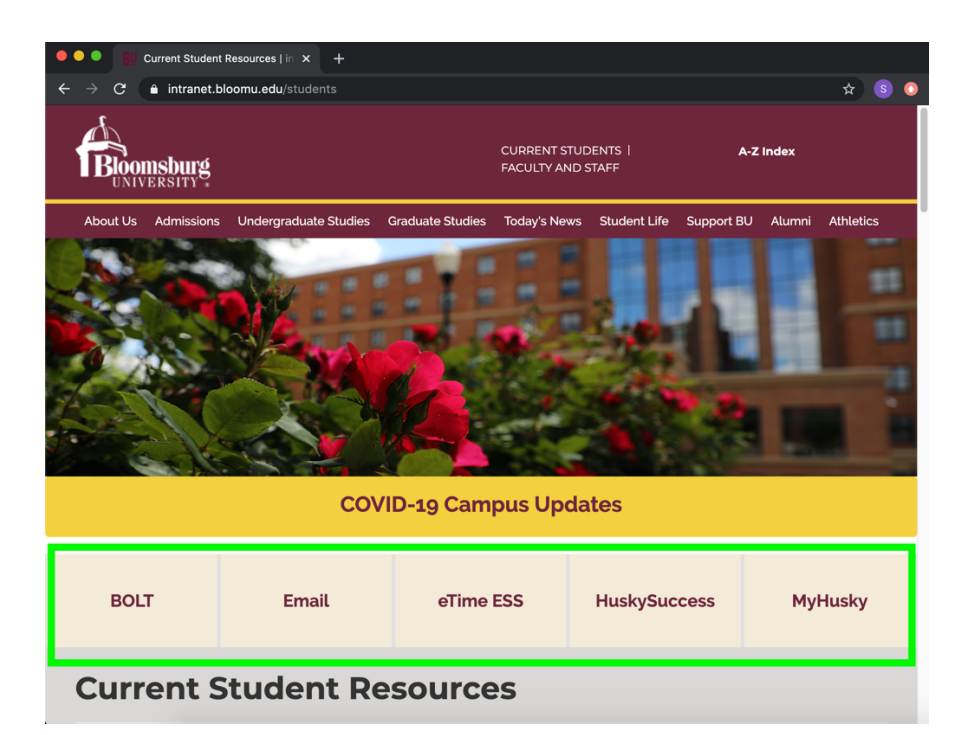

**Choose** which application you need to access:

## BOLT

Email (Outlook)

eTime ESS

HuskySuccess

MyHusky

## Login

Choose your account type:

**BU Account Login** 

Non BU Account Login

On the left-hand side of the page, look for the Login box and click **BU** Account Login.

| HuskyID Single Sign-On                                                                                                    |             |
|----------------------------------------------------------------------------------------------------|-------------|
| HuskyID:                                                                                                    |             |
| roongo@huskies.bloomu.edu                                                                                                    |             |
| Password:                                                                                                    | _           |
| ••••••                                                                                                    |             |
| This is a private system for use of Bloomsburg University Faculty, Staff, and Students only<br>Unauthorized access is prohibited.                                                                                                    |             |
| Access to student information at Bloomsburg University is governed by the Family Education<br>Rights and Privacy Act (FERPA). Signing on to any BU network system is your acknowledgen<br>you will comply with the provisions of this legislation. | nal<br>nent |
| Forgot My Password Sign On                                                                                                    |             |

Enter your **HuskyID** (the prefix at the beginning of your student email).

Next, enter your **password**.

Then click Sign On.